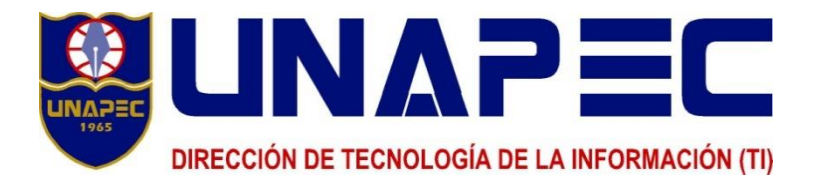

## INSTRUCTIVO PARA LA AUTOGESTIÓN DE CONTRASEÑA DE WINDOWS PARA COLABORADORES ADMINISTRATIVOS

### OBJETIVO

Instruir al usuario para la autogestión de su contraseña o clave, desde la red en UNAPEC o mediante el uso de Internet sin tener que solicitar ayuda a TI.

#### CONTENIDO

REGISTRO DE USUARIO EN LA APLICACIÓN CAMBIAR INFORMACIÓN DE SU USUARIO4 CAMBIO DE CONTRASEÑA RESETEAR / DESBLOQUEAR USUARIO POR EL INICIO DE SESIÓN RESETEAR / DESBLOQUEAR LA CONTRASEÑA DESDE MI MÓVIL

### DEFINICIONES

**Contraseña / clave:** Una contraseña o clave se compone de palabras o frases que conceden el acceso a los sistemas o a la red. Es de uso personal y no debe ser compartida con ningún otro usuario, compañero o colaborador.

**Resetear contraseña:** Cambio de la clave por una nueva. La nueva contraseña no puede haber sido utilizada anteriormente por el usuario en la red por un período de 2 años o en las diez últimas que ha definido. Nota: se recomienda reiniciar la computadora una vez se hace el cambio de contraseña.

**Desbloquear contraseña:** Habilitar al usuario para tener acceso a su cuenta de Windows para poder manejar los sistemas y aplicaciones. Nota: en este caso no es necesario reiniciar inmediatamente el equipo.

Acceso desde el móvil: Una aplicación móvil (*app*) le permite al usuario resetear / desbloquear su cuenta en caso de que se encuentre fuera de las instalaciones de UNAPEC mediante el teléfono móvil.

Para registrar su usuario por primera vez deberá:

- 1. Acceder mediante un navegador de internet a : https://contrasena.unapec.edu.do/
- 2. Ingresar con su usuario y contraseña, luego presione clic en el botón "Inicio de sesión".

| Registrarse         Nombre del<br>usuario:         Contraseña: | Reiniciar Contraseña<br>Reindar la contraseña olvidada<br>Desbloquear Usuario<br>Desbloquear su usuario                                                                                                    |
|----------------------------------------------------------------|----------------------------------------------------------------------------------------------------|
| Ingresar a: U1965                                              | Cambio de Contraseña<br>Cambiar la contraseña con la contraseña actua<br>Registro de Usuarios<br>Establecer su identidad a través del registro<br>Actualizar Informacion<br>Actualizar su informacion de contacto |

3. Una vez se ingresa, el sistema de autogestión de contraseñas invita al usuario a inscribirse. Presione clic en el botón "Haga clic aquí".

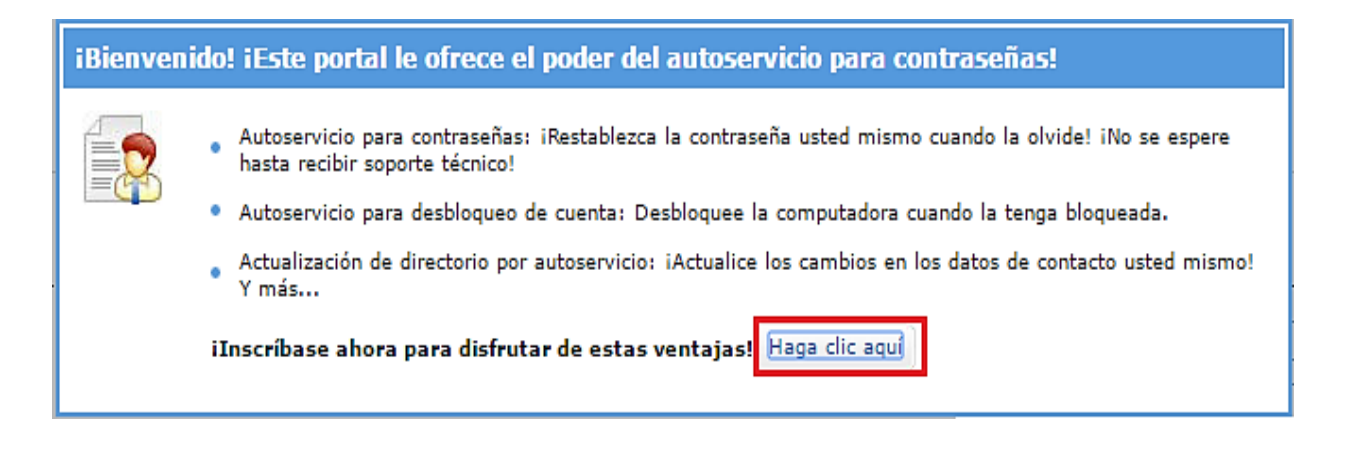

4. En la pestaña "*Inscripción*" se le mostrarán las preguntas de seguridad, las cuales debe responder y confirmar, luego presione clic en el botón "*Inscribirse*".

**NOTA**: Deberá recordar las respuestas de las preguntas para poder autogestionar su contraseña cuando sea necesario.

| Mi info                                   | Cambio de contrasei                                                                                                    | ia Inscripción                                                                                                    |              |
|-------------------------------------------|----------------------------------------------------------------------------------------------------|----------------------------------------------------------------------------------------------------|--------------|
|                                           | tro de usuario                                                                                                    | tilizará para autentificarlo cuando intente restablecer la contraseña o desblo                                      | quear su cue |
|                                           |                                                                                                    |                                                                                                    | dear su cu   |
| Secur                                     | ity Questions                                                                                                    |                                                                                                    |              |
|                                           |                                                                                                    |                                                                                                    |              |
|                                           |                                                                                                    |                                                                                                    |              |
|                                           |                                                                                                    |                                                                                                    |              |
| Espec                                     | ificación de longitud                                                                                                    |                                                                                                    |              |
| Espec                                     | <b>ificación de longitud</b><br>longitud del campo de respuest                                                                                           | a debe variar entre 5 y 255 caracteres.                                                                             |              |
| Espec<br>La l<br>Regis                    | ifficación de longitud<br>longitud del campo de respuest<br>trar sus preguntas y respues                                                                 | a debe variar entre 5 y 255 caracteres.<br><b>tas de seguridad</b>                                                  |              |
| Espec<br>La l<br>Regist<br>Preq:          | ificación de longitud<br>longitud del campo de respuest<br>trar sus preguntas y respues<br>¿Cuál es el nombre de su prin                                 | a debe variar entre 5 y 255 caracteres.<br><b>tas de seguridad</b><br>no favorito?                                  |              |
| Espec<br>La l<br>Regist<br>Preg:          | ificación de longitud<br>longitud del campo de respuest<br>trar sus preguntas y respues<br>¿Cuál es el nombre de su prin                                 | a debe variar entre 5 y 255 caracteres.<br>tas de seguridad<br>no favorito?                                         |              |
| Espec<br>La<br>Regist<br>Preg:            | ificación de longitud<br>longitud del campo de respuest<br>trar sus preguntas y respues<br>¿Cuál es el nombre de su prin                                 | a debe variar entre 5 y 255 caracteres.<br>tas de seguridad<br>no favorito?<br>•••••••••••••••••••••••••••••••••••• |              |
| Espec<br>La l<br>Regist<br>Preg:          | ificación de longitud<br>longitud del campo de respuest<br>trar sus preguntas y respues<br>¿Cuál es el nombre de su prin                                 | a debe variar entre 5 y 255 caracteres.<br>tas de seguridad<br>no favorito?                                         |              |
| Espec<br>La l<br>Regist<br>Preg:<br>Preg: | ificación de longitud<br>longitud del campo de respuest<br>trar sus preguntas y respues<br>¿Cuál es el nombre de su prin<br>¿Cuál es el nombre de su abu | a debe variar entre 5 y 255 caracteres.<br>tas de seguridad<br>no favorito?    ela matema?                          |              |
| Espec<br>La l<br>Regist<br>Preg:<br>Preg: | ificación de longitud<br>longitud del campo de respuest<br>trar sus preguntas y respues<br>¿Cuál es el nombre de su prin<br>                             | a debe variar entre 5 y 255 caracteres.<br>tas de seguridad<br>no favorito?   ela matema?                           |              |
| Espec<br>La l<br>Regist<br>Preg:<br>Preg: | ificación de longitud<br>longitud del campo de respuest<br>trar sus preguntas y respues<br>¿Cuál es el nombre de su prin<br>¿Cuál es el nombre de su abu | a debe variar entre 5 y 255 caracteres.<br>tas de seguridad<br>no favorito?<br>ela matema?<br>••••••••              |              |

5. El sistema emite un mensaje informando que se suscribió con éxito.

🧭 iSe ha suscrito con éxito! La información que proporcionó nos ayudará a verificar su identidad en caso de que olvide sus contraseñas o si su cuenta está bloqueada.

| Registrarse                           |                  | Reiniciar Contraseña<br>Reindar la contraseña olvidada        |
|---------------------------------------|------------------|---------------------------------------------------------------|
| Nombre del<br>usuario:<br>Contraseña: |                  | Desbloquear Usuario<br>Desbloquear su usuario                 |
| Ingresar a:                           | U1965 V          |                                                               |
|                                       | Inicio de sesión | Cambio de Contraseña<br>Cambiar la contraseña con la contrase |
|                                       |                  |                                                               |

1. Ingresar con su usuario y contraseña, luego presione clic en el botón de inicio de sesión.

2. En la pestaña "Mi Info", puede visualizar sus datos de Contacto.

En el caso de que la información que se refleja en este apartado no coincida con sus datos actuales,

| Mi info Camb                | vio de contraseña      | Inscripción                |                  |            |              |
|-----------------------------|------------------------|----------------------------|------------------|------------|--------------|
| Actualización po            | r uno mismo            |                            |                  |            |              |
| Actualizar su información p | ersonal, como los dato | s de contacto, en esta pág | na.              |            | Acceso móvil |
|                             |                        |                            |                  | * Obligato | orio         |
| Contacto                    |                        |                            |                  |            |              |
| Teléfo                      | no de casa :           |                            |                  | Fax :      |              |
| * Teléfono celu             | lar (Flota) :          |                            | * Teléfono IP (E | Ext.):     |              |
|                             |                        |                            |                  |            |              |
|                             |                        |                            | Actualizar       |            |              |
|                             |                        |                            |                  |            |              |

puede solicitar la actualización mediante un ticket a la Mesa de Ayuda.

Página 5 de 12

# CAMBIO DE CONTRASEÑA

- 1. En la pestaña "Cambio de contraseña", introduzca:
  - a) La contraseña anterior
  - b) La nueva contraseña
  - c) Confirme la nueva contraseña
- 2. Presione clic en el botón "cambio de contraseña"

| ambiar la cont                 | traseña de su dominio actu  | al         |              |          |      |  |
|--------------------------------|-----------------------------|------------|--------------|----------|------|--|
|                                | lasena de su dominio acta   |            |              |          |      |  |
| Requisitos d                   | le la política para las con | traseña    | s de dominie | <b>b</b> |      |  |
| <ul> <li>La duració</li> </ul> | n mínima de la contraseña   | es 2 días  | 5            |          |      |  |
| <ul> <li>La duració</li> </ul> | n máxima de la contraseña   | a es 45 dí | as           |          |      |  |
| <ul> <li>La longitu</li> </ul> | d mínima de la contraseña   | es 8 cara  | cteres       |          |      |  |
| • El n.º de o                  | contraseñas recordadas es : | 10         |              |          |      |  |
| <ul> <li>La propied</li> </ul> | lad de complejidad de la co | ontraseña  | está Desacti | vada     |      |  |
|                                |                             |            |              |          | <br> |  |
|                                |                             |            |              |          |      |  |
|                                | Contraseña anterior :       |            |              |          | 1    |  |
|                                |                             |            |              |          | _    |  |
|                                | Contraseña nueva :          |            |              |          |      |  |
|                                |                             |            |              |          | 7    |  |
| -                              |                             |            |              |          |      |  |

**NOTA**: debe realizar el cambio de contraseña teniendo en cuenta los requisitos de la política de uso de los recursos tecnológicos de UNAPEC en su acápite "Manejo de Contraseñas":

- Debe tener una longitud mínima de 8 caracteres.
- No puede ser igual a las últimas diez utilizadas.
- Tendrá una vigencia de 45 días.
- 3. Para desconectarse de la aplicación, presione clic en el botón "Salir".

Bienvenido, usuario@u1965.edu.do Salir

## **RESETEAR / DESBLOQUEAR USUARIO POR EL INICIO DE SESIÓN**

Desbloqueo externo: es el desbloqueo que se realiza desde el inicio de sesión del equipo (PC).

Cuando el equipo está bloqueado tiene dos rutas por las cuales puede gestionar el reseteo de contraseña y desbloquear cuenta. Para desbloquear o resetear su usuario desde el inicio de sesión siga los pasos detallados a continuación:

|                                               | Password ->                                    |
|-----------------------------------------------|------------------------------------------------|
|                                               | Restablecer contraseña / Desbloquear<br>cuenta |
|                                               |                                                |
| Nombre completo del usuario<br>U1965\ Usuario |                                                |
| Restablecer contraseña / Desbloquear c        |                                                |
| Switch user                                   |                                                |

1. Presione *clic* en una de las dos opciones anteriores, ambas le muestran esta pantalla donde deberá elegir que desea realizar *"Resetear contraseña" o "desbloquear cuenta".* 

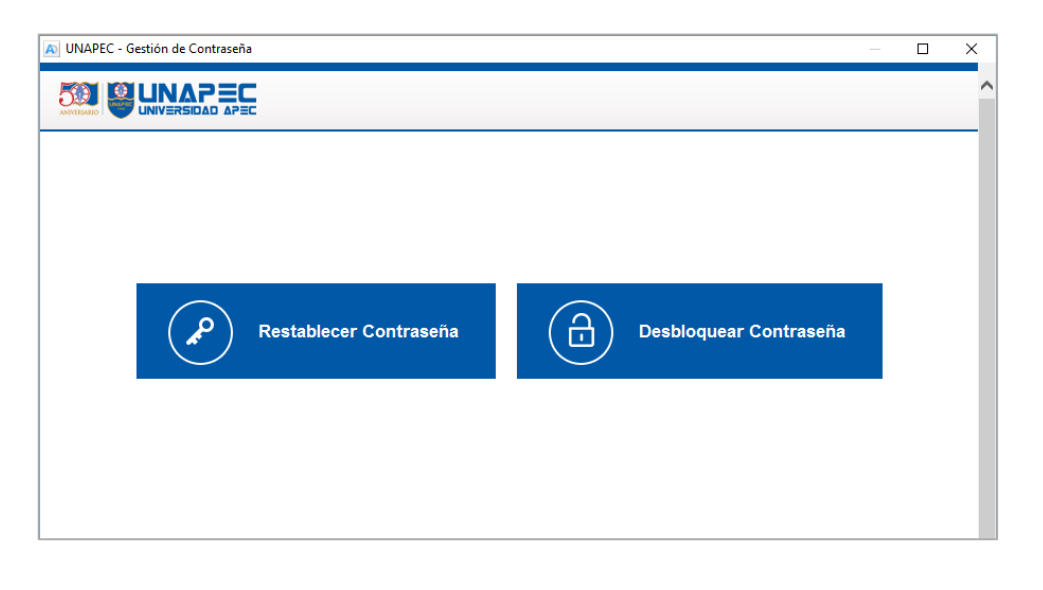

2. Para "Resetear contraseña", introduzca su usuario, luego presione clic en el botón "Continuar".

| <b>Restablecimiento de contraseña</b><br>Por favor suministre su nom bre de usuario y el n | ombre de dominio.   |
|--------------------------------------------------------------------------------------------|---------------------|
| Nombre del usuario de dominio<br>Nombre de dominio                                         | (Ejem plo: Jsm ith) |
|                                                                                            | Continuar Cancelar  |

3. Luego responda las preguntas que usted completó al momento de registrarse en el sistema de autogestión de contraseñas. A continuación, digite el código que muestra la pantalla y presione *clic* en el botón "Continuar".

|         |                              | Tiempo restante para esta operación: 02:12             | 8 |
|---------|------------------------------|--------------------------------------------------------|---|
| N Pr    | eguntas de seguridad         |                                                        |   |
| Por     |                              |                                                        |   |
|         |                              |                                                        |   |
| Pernon  | da la(c) progunta(c) que est | tá(n) a continuación                                   |   |
| Respond | aa ia(s) pi egunta(s) que es |                                                        |   |
| Preg:   | ¿Cuá es el nombre de su      | primo favorito?                                        |   |
| Resp:   | •••••                        |                                                        |   |
| Preg:   | ¿Cuái es el nombre de su     | abuela materna?                                        |   |
| Resp:   | •••••                        |                                                        |   |
|         |                              | Escriba las letras que ve en la imagen a continuación. |   |
|         |                              | gh aro                                                 |   |
|         |                              | ondare                                                 |   |
|         |                              | 8bn9re × 🗸                                             |   |
|         |                              | Las letras no diferencian la mayúscula de la minúscula |   |
|         |                              | Continuar Cancelar                                     |   |
|         |                              | Concess                                                |   |

## **RESETEAR / DESBLOQUEAR LA CONTRASEÑA DESDE MI MÓVIL**

### 1. Configuración de la aplicación móvil

Descargue desde el PLAYSTORE la APP *"ADSelfService".* Si ingresa por primera vez, debe proceder con la configuración del servidor.

- 1.1 Ingrese al ícono de la aplicación "ADSelfService".
- 1.2 Presione "Server Settings / Configurar servidor"
- 1.3 En la pantalla configuración:
  - Habilite la opción HTTPS,
  - Digite la URL o dirección electrónica: contrasena.unapec.edu.do.
  - Digite el puerto: 443.
  - Presione la opción "Listo".

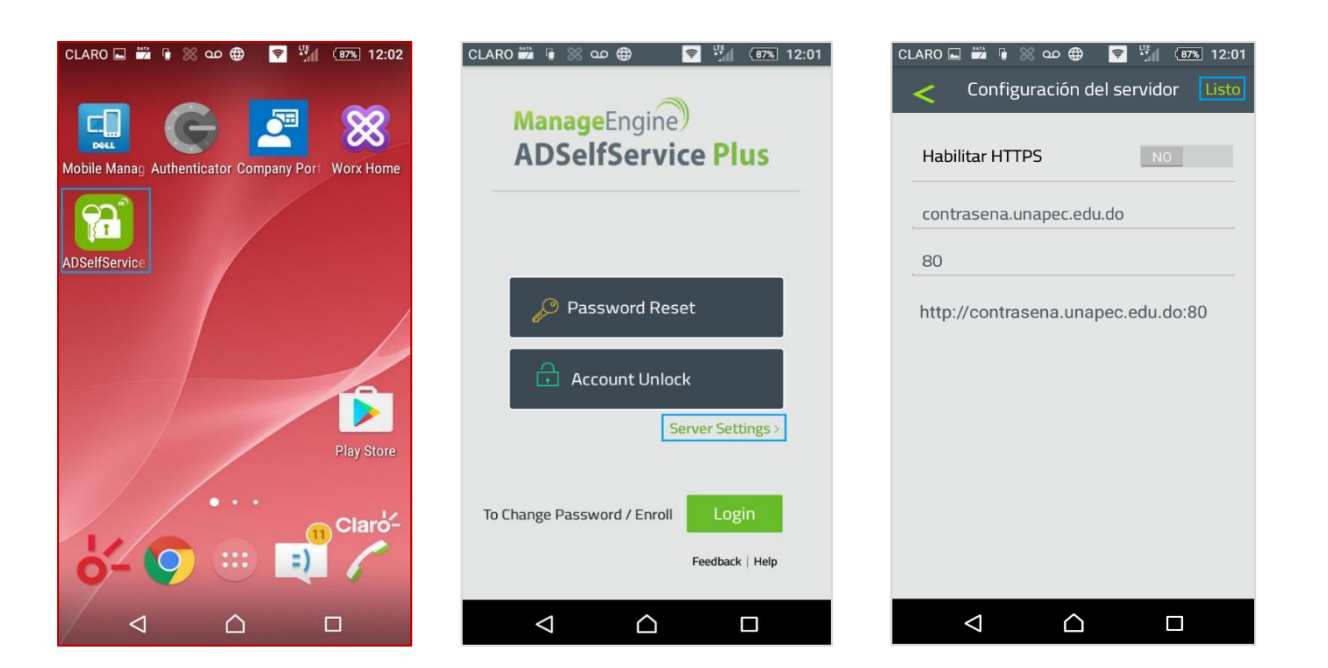

### 2. Autenticarse en la aplicación

2.1 En la pantalla inicial presione el botón "Login / Inicio de sesión" para registrarse.

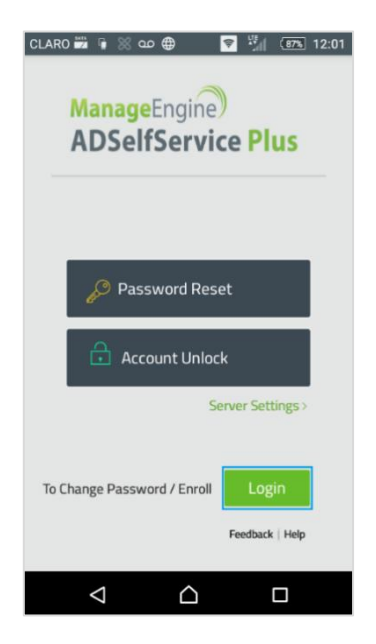

2.2 En la pantalla **login** introduzca su "*Nombre de usuario*" y "*contraseña / password*" y presione la opción "*Login / Inicio de sesión*".

| CLARO 🗾 🖬          | 🖟 💥 ന 🌐          | 🔊 🛄 (      | 87% 12:02 |
|--------------------|------------------|------------|-----------|
| <                  | Login            |            | Login     |
| Enter Use<br>Login | er Name and Pa   | issword fo | or        |
| Usernam            | e                |            |           |
| Passwor            | d                |            |           |
| U1965              |                  |            |           |
|                    |                  |            |           |
|                    |                  |            |           |
|                    |                  |            |           |
|                    |                  |            |           |
|                    |                  |            |           |
|                    |                  |            |           |
| $\triangleleft$    | $\bigtriangleup$ | C          | ]         |

Página 10 de 12

### 3. Resetear contraseña / password reset

- 3.1 En la pantalla principal de la aplicación móvil (app), elija la opción:
  - Password Reset, para cambiar su clave o contraseña.
  - Account Unlock, para desbloquear cuenta. Esta opción le permite mantener su misma clave y desbloquear la cuenta.

| CLARO 📅 🛊 🛞 🚥 🌐 🛛 🛜 🎽 💷 12:0                         | 1 |
|------------------------------------------------------|---|
| ManageEngine<br>ADSelfService Plus                   |   |
| Password Reset                                       |   |
| Account Unlock  Server Settings >                    |   |
| To Change Password / Enroll Login<br>Feedback   Help |   |
|                                                      |   |

- 3.2 Los pasos a continuación son comunes tanto para resetear o desbloquear su contraseña.
   En la pantalla *"User Verificación / verificación de usuario"*:
  - Escriba en *username* el usuario.
  - Digite el dominio de la institución U1965.
  - Presione "Next / siguiente" para continuar.

| CLARO 🖬 📸       | € یک ⊛ ی<br>User Verificati | in Next |
|-----------------|-----------------------------|---------|
| Usernam         | е                           |         |
| U1965           |                             | 4       |
|                 |                             |         |
|                 |                             |         |
|                 |                             |         |
|                 |                             |         |
|                 |                             |         |
|                 |                             |         |
|                 |                             |         |
| $\triangleleft$ | $\bigtriangleup$            |         |

Página 11 de 12

3.3 Responda las preguntas que completó al registrarse en el sistema de autogestión de contraseñas y presione la opción "*Siguiente*" para continuar.

| CLARO 🖬       |                 | ് ന ∉    | <b>?</b> | M      | (87%)        | 12:02 |
|---------------|-----------------|----------|----------|--------|--------------|-------|
|               | Preg            | untas d  | e segu   | ridac  | Sigui        | ente  |
| ¿Cuál<br>madr | es el a<br>e?   | apellido | le solte | era de | © 04<br>2 su | : 56  |
| ¿Cuál<br>mate | es el r<br>rna? | ombre    | de su al | buela  | l            |       |
|               |                 |          |          |        |              |       |
|               |                 |          |          |        |              |       |
|               |                 |          |          |        |              |       |
|               | 7               |          |          |        |              |       |

3.4 Colocar nueva contraseña y confirmar la misma.

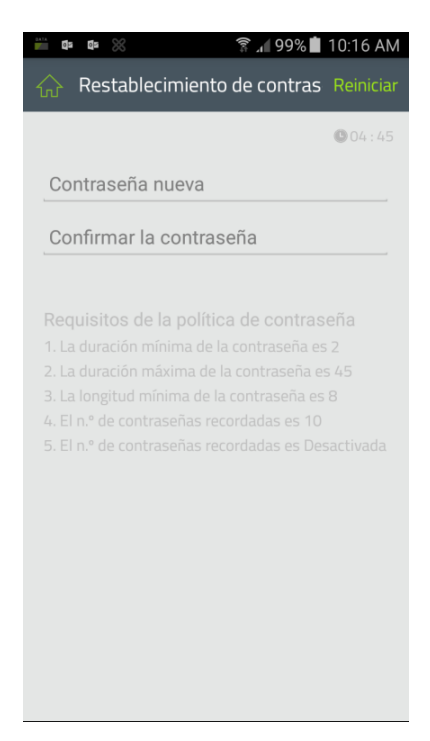